# iCEP Lite導入手順

2021年5月18日 伊東電機株式会社

●コントローラ【IB-E05/IB-E06】の設定にはPCアプリケーション<u>iCEP Lite</u>と<u>設定ファイル[.lpg2]</u>\*が必要です ※iCEP Liteに各種モジュールの動作、および動作設定する場所(パラメータ)に注釈を入れるファイルです。

●ここでは<u>iCEP Liteの導入手順</u>を説明します。

<u>iCEP Lite導入手順</u>

弊社ホームページのTOPページから STEP.1 🌐 販売地域:日本 💽 **乌**昭城 伊東電機株式会社 75th 文字サイズ 👩 あ あ 「サポート」をクリック 製品情報 導入事例 サポート 採用情報 お問い合わせ HOME 会社概要 新着情報 MDR式マテハン INNOVATION Center STEP.2 サポートページの左側メニュー 🌐 販売地域:日本 🚺 販売地域を選択 75th Qサイト内検索 検索 SINK 伊東電機株式会社 「ソフトウェア・設定 ▶日本語 → English → 中文 文字サイズ 🐻 あ HOME 会社概要 新着情報 製品情報 導入事例 サポート 採用情報 お問い合わせ ファイルダウンロード サポート <u>ホーム</u> > サポート をクリック サポート サポート 望いな よくあるご質問 お困りのときは トラブル診断 カタログにない製品について よくあるご質問とその回答を力テゴ リーごとにまとめました。 パワーモーラが動かなくなった等の 製品・サービス・その他 お問い合わ 技術資料 問題が発生した場合に、まずこちらを ご確認下さい。 れこご活用下さい。 用語集 廃番商品について ▶ 詳しくはこちら ▶ 詳しくはこちら ▶ 詳しくはこちら カタログダウンロード 製品サポート情報 カタログ請求 ソフトウェア・設定ファイル CAD図ダウンロード ダウンロード 取扱説明書ダウンロード 撤送物や使用条件等をもといこ 最適 カタログに記載のない製品ついては パワーモーラの選定に必要な資料や こちらをご覧ください。 平成11年10月1日よりパワーモーラ パワーモーラを選定させて頂きま 選定に役立つデータを揃えていま ソフトウェア・設定ファイル ダウンロード の型式が変わりました。 安全保障貿易(手続き) ▶ 詳しくはこちら ▶ 詳しくはこちら ▶ 詳しくはこちら コントローラ専用アプリケーション STEP.3 iCEP Liteの ・設定ファイルダウンロード ソフトウェア・設定ファイルダウンロード 「ダウンロードページへ」

をクリック

#### コントローラ専用アプリケーション

※ご利用の前に必ず利用類的をお読みください。

| アブリケーション名                                                          | 対応コントローラ                 | A 11       |
|--------------------------------------------------------------------|--------------------------|------------|
| ICEP Lite (Itoh Configurator for EtherNet/IP<br>and PROFINET Lite) | IB-E05シリーズ               | 999        |
|                                                                    | 16-E06シリーズ               |            |
|                                                                    | <mark>18-</mark> P01シリーズ | ダウンロードページへ |
|                                                                    | IB-P02シリーズ               |            |
|                                                                    | 16-P03シリーズ               |            |

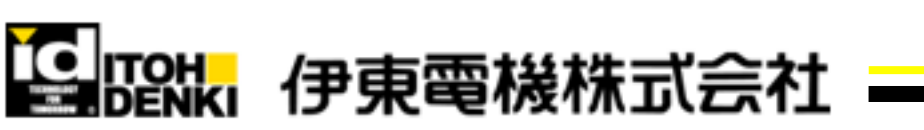

>次ページへ

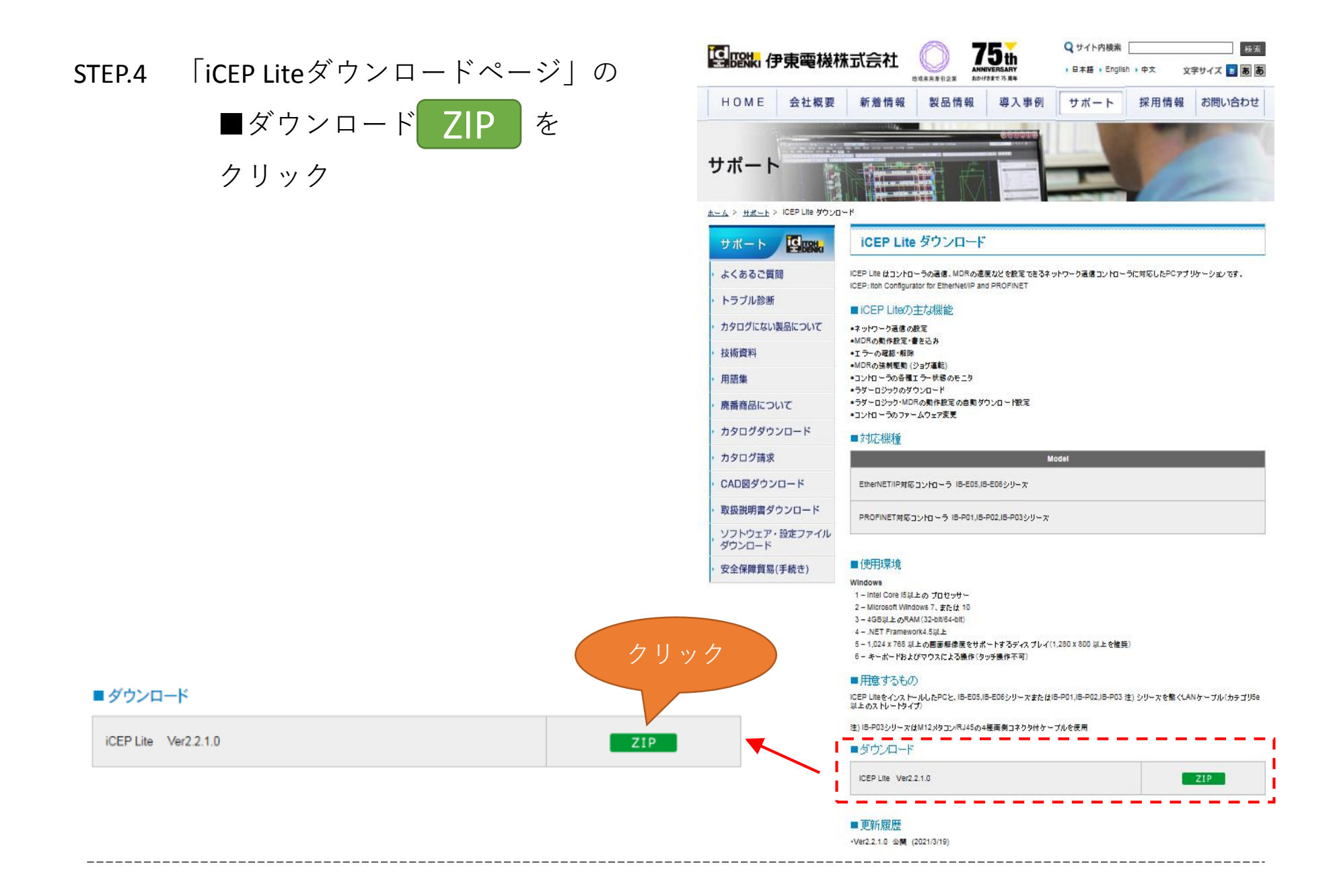

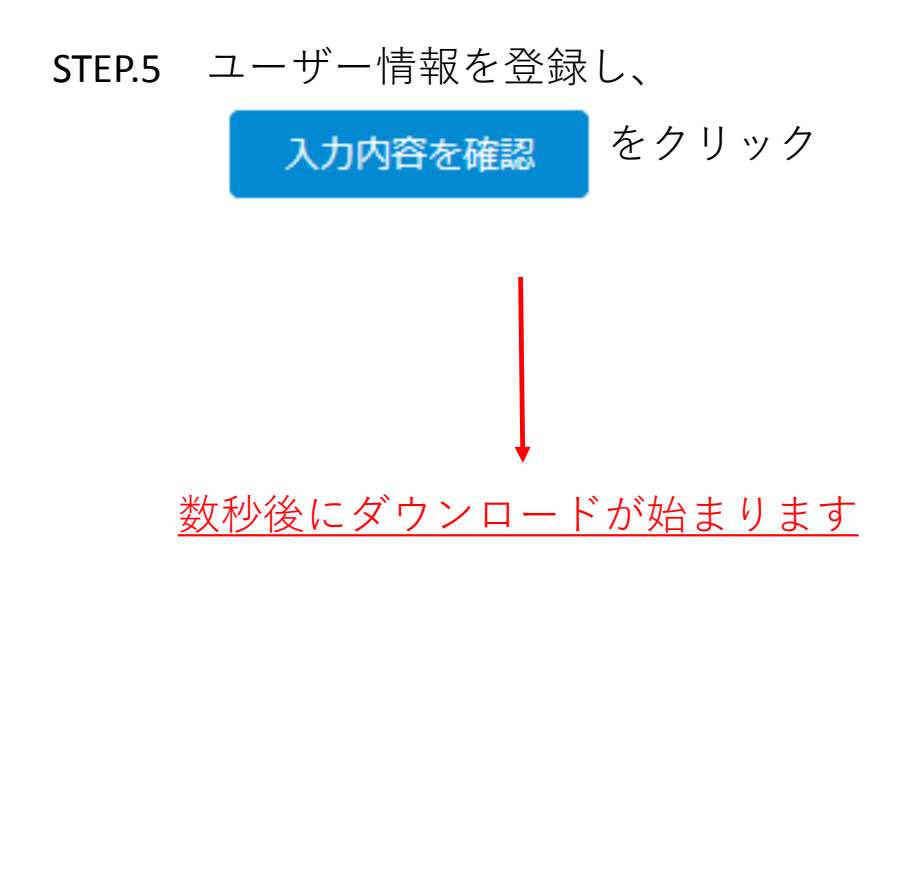

|                    | ダウンロード認証                                            |        |                          |   |      |
|--------------------|-----------------------------------------------------|--------|--------------------------|---|------|
| :                  | 下記フォームにご回答頂くと、ダウンロードが開始されます。                        |        |                          |   |      |
| ヨード                | 1. 当社の 個人情報保護方針(プライバシーボリシー) 🖻 に同意の上、お問合せください。<br>必須 |        |                          |   |      |
|                    | □ 同意する                                              |        |                          |   |      |
| -ド                 | 2. このアプリケーション・設定ファイルをお使いになる製品をお選びください。 必須           |        |                          |   |      |
| /0-                | ◉ MABS (ボールソーター)                                    |        |                          |   |      |
| 続き)                | 3. 質問2でお選びいただいた製品について該当する項目をお選びください 必須              |        |                          |   |      |
| 頭へもと               | <ul> <li>□ 購入済み □ 近く購入予定</li> <li>□ その他</li> </ul>  |        |                          |   |      |
|                    | ■お客様情報                                              | ■お客様情報 |                          |   |      |
|                    | メールアドレ                                              | バス     | t-takase@itohdenki.co.jp | 須 |      |
| へ出展                | 会社名                                                 |        | 伊東電機                     | 須 | 6問いき |
| -HINK              | 部署名                                                 |        | 企画部                      |   |      |
|                    | 役職名                                                 |        | 主任                       |   |      |
| プライル               | お名前                                                 |        | 高瀬 智哉                    | 湏 |      |
|                    | 勒黎伽                                                 | Ŧ      | 679-0105 必須 住所自動代入       |   |      |
|                    | D-0702                                              | 住所     | 兵庫県加西市朝妻町1146-2 必        | 須 |      |
| リュー<br>進企業<br>後も加重 | <b>ク</b>                                            | リック    | 1115                     | 須 |      |
| す。                 |                                                     |        |                          |   |      |

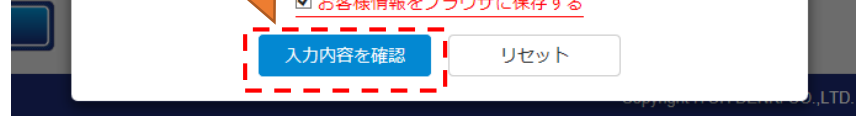

### <u>ダウンロードしたiCEP Liteをインストールします</u>

STEP.6 ダウンロードしたファイルを解凍し セットアッププログラムを起動して ください。

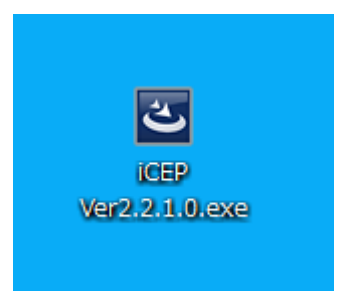

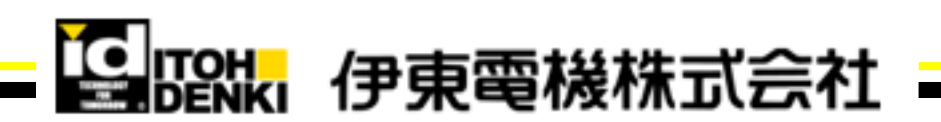

>次ページへ

STEP.7 画面に従ってインストールを

進めます。

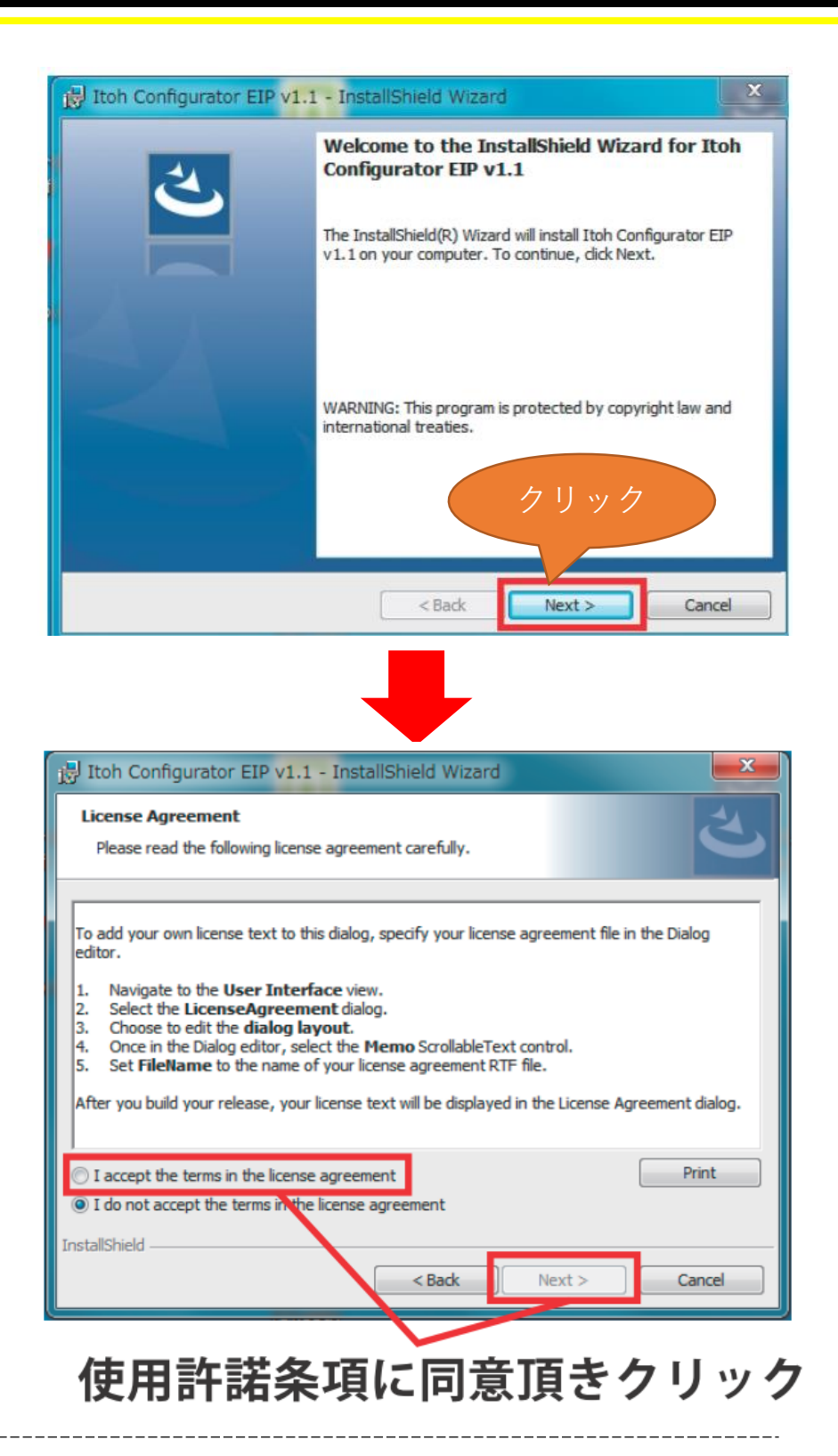

STEP.8 クリックでインストールが開始 されます。

\_\_\_\_\_

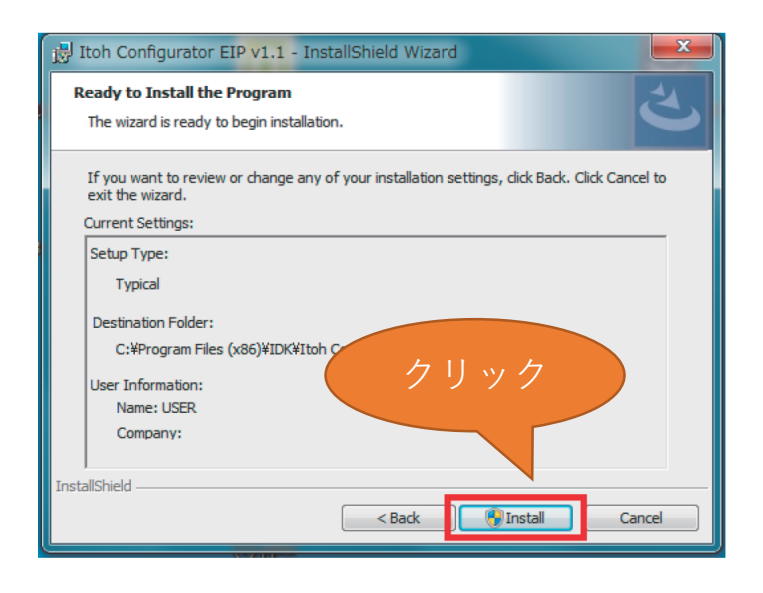

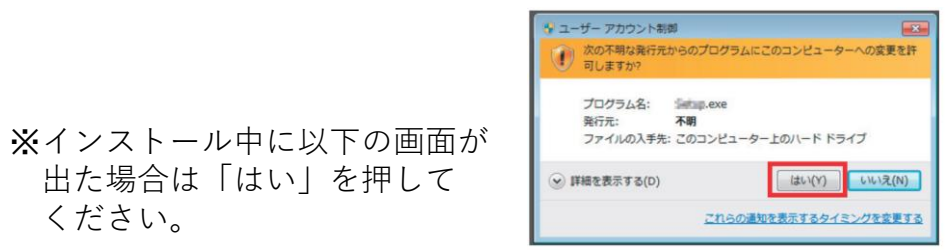

STEP.9 インストールが終了すると、 デスクトップ上にアイコンが 追加されます。

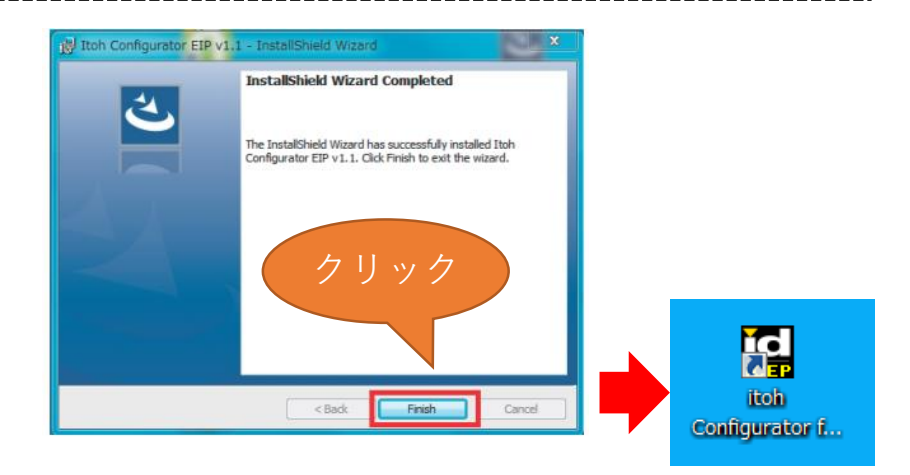

これでインストール完了です

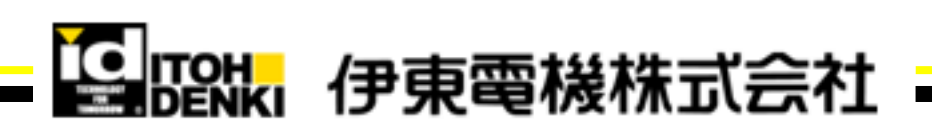

### <u>お使いになられる前に・・・</u>

●iCEP Lite立ち上げ時の表記は英語です。お手数ですが下記手順で日本語に変更をお願いします。

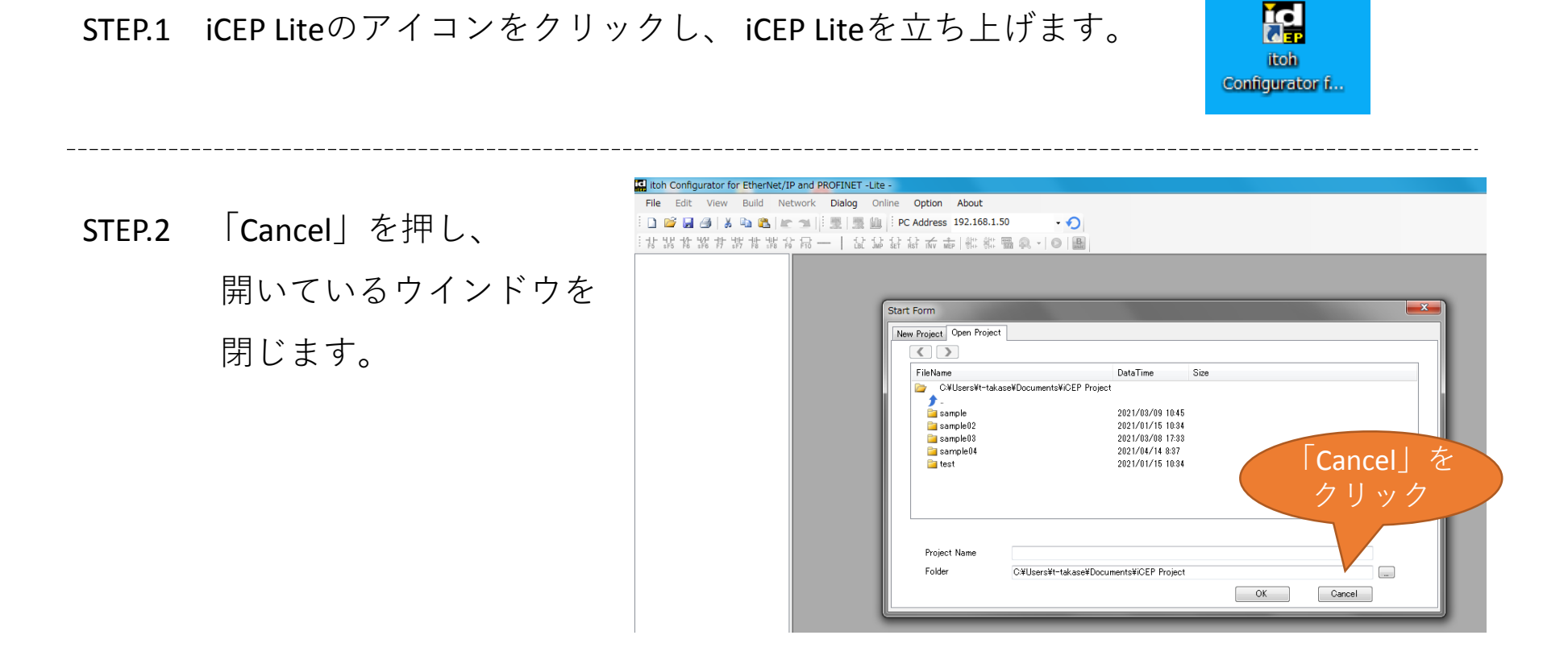

STEP.3 「About — Language Setting – Japanese」をクリックします。

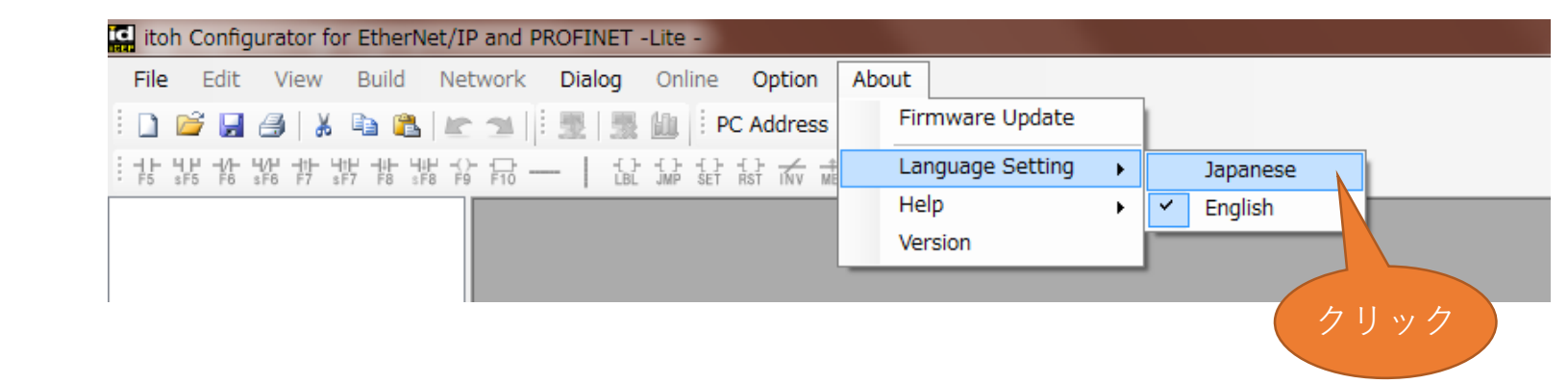

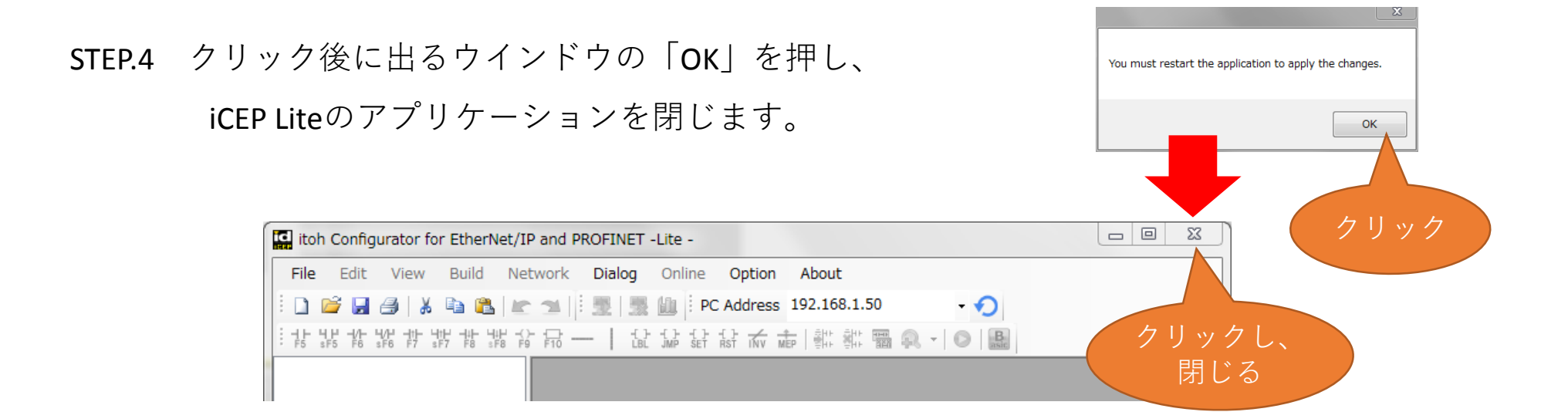

| STEP.5 再度iCEP Liteを立ち上げると<br>日本語表記にたります | itoh Configurator for EtherNet/IP and PROFINET -Lite -<br>ファイル 編集 ラダー表示 ビルド ネットワーク 各種機能 オンライン オブション その他<br>································                                                                                                    |  |  |  |  |
|-----------------------------------------|----------------------------------------------------------------------------------------------------|--|--|--|--|
|                                         | スタートフォーム     区       ブロジェクト作成     プロジェクト構出                                                                                                    |  |  |  |  |
| ※次回以降も日本語表記で                            | ファイル名<     更新日時     サイズ       ご C¥Users¥t-takase¥Documents¥iCEP Project     ・       ・     ・       ・     ・       ・     ・       ・     ・       ・     ・       ・     ・       ・     ・       ・     ・       ・     ・       ・     ・       ・     ・       ・     ・       ・     ・       ・     ・       ・     ・       ・     ・       ・     ・       ・     ・       ・     ・       ・     ・ |  |  |  |  |
| 立ち上がります。                                | a sample03 2021/03/08 1/33<br>□ sample04 2021/04/14 837<br>□ test 2021/01/15 10:34                                                                                                    |  |  |  |  |
|                                         | プロジェクト名<br>フォルダ C¥Users¥t-takase¥Documents¥iCEP Project<br>間に キャンセル                                                                                                    |  |  |  |  |

## これで変更完了です

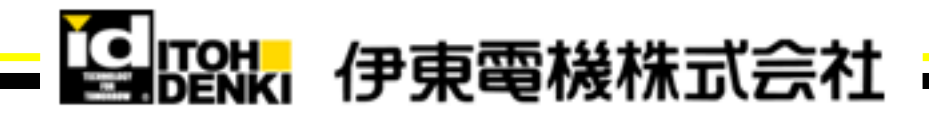